# PŘÍRUČKA ZAČÍNÁME

Microcat Market vám pomáhá efektivněji vyhledávat a objednávat díly.

Podívejme se na její hlavní obrazovky.

### IDENTIFIKACE VOZIDLA

Začněte identifikací vozidla podle VIN v poli Vozidlo.

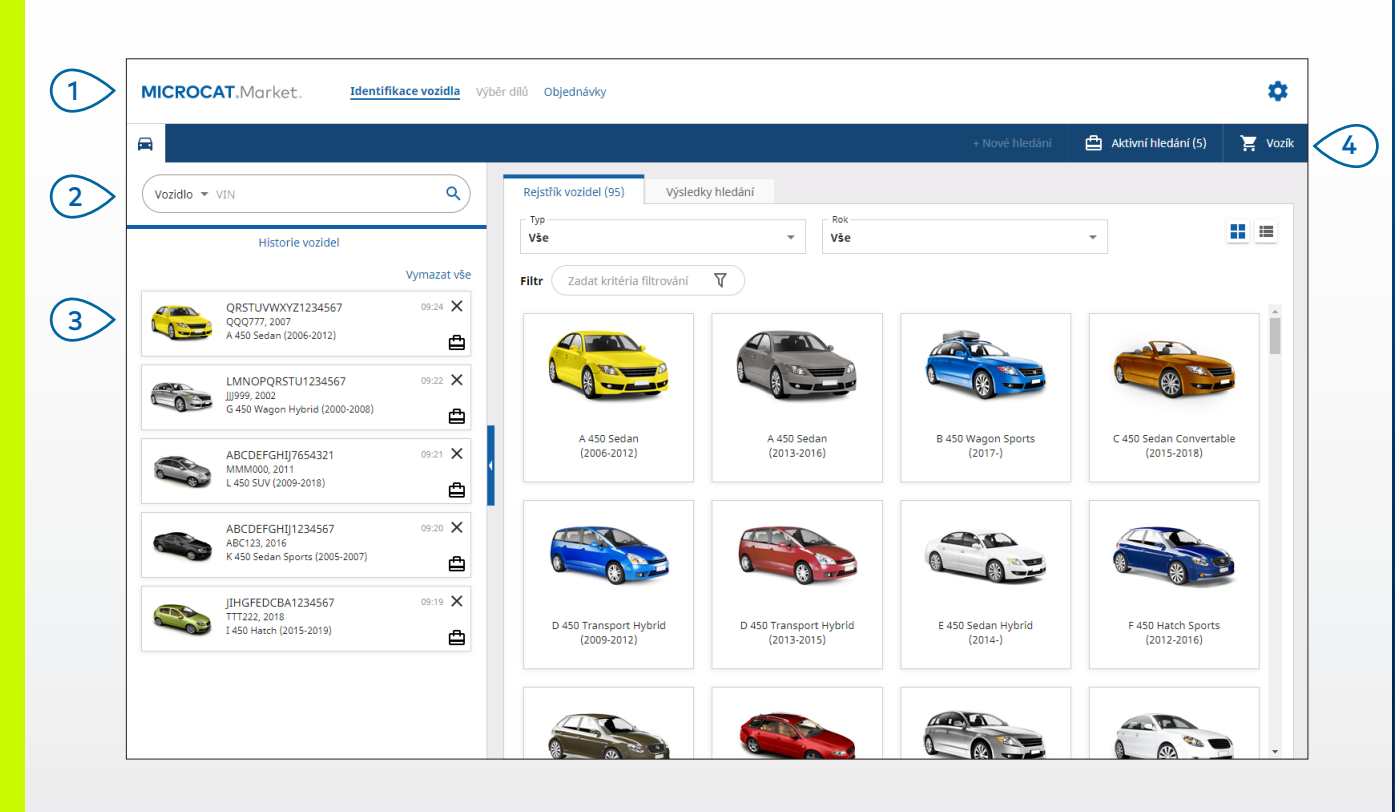

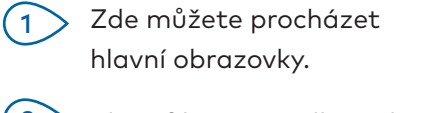

2 Identifikujte vozidlo zadáním VIN nebo jeho části.

**MICROCAT**.

Market.

Historie vozidel umožňuje rychle znovu načíst vozidlo.

INF MEDIA

DRIVEN BY DATA.

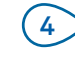

Zobrazte si aktivní hledání a znovu načtěte probíhající hledání.

### UŽITEČNÉ TIPY:

- Kliknutím na ikony 🔢 🧮 přepnete zobrazení rejstříku vozidel z tabulky na seznam.
- Nastavení a zdroje týkající se školení jsou k dispozici po kliknutí na ikonu 🍄 .

### VÝBĚR DÍLŮ

Intuitivní možnosti hledání umožňují rychlé a přesné nalezení požadovaných dílů. Díly můžete kdykoli přidat do objednávky a zobrazit si nákupní vozík.

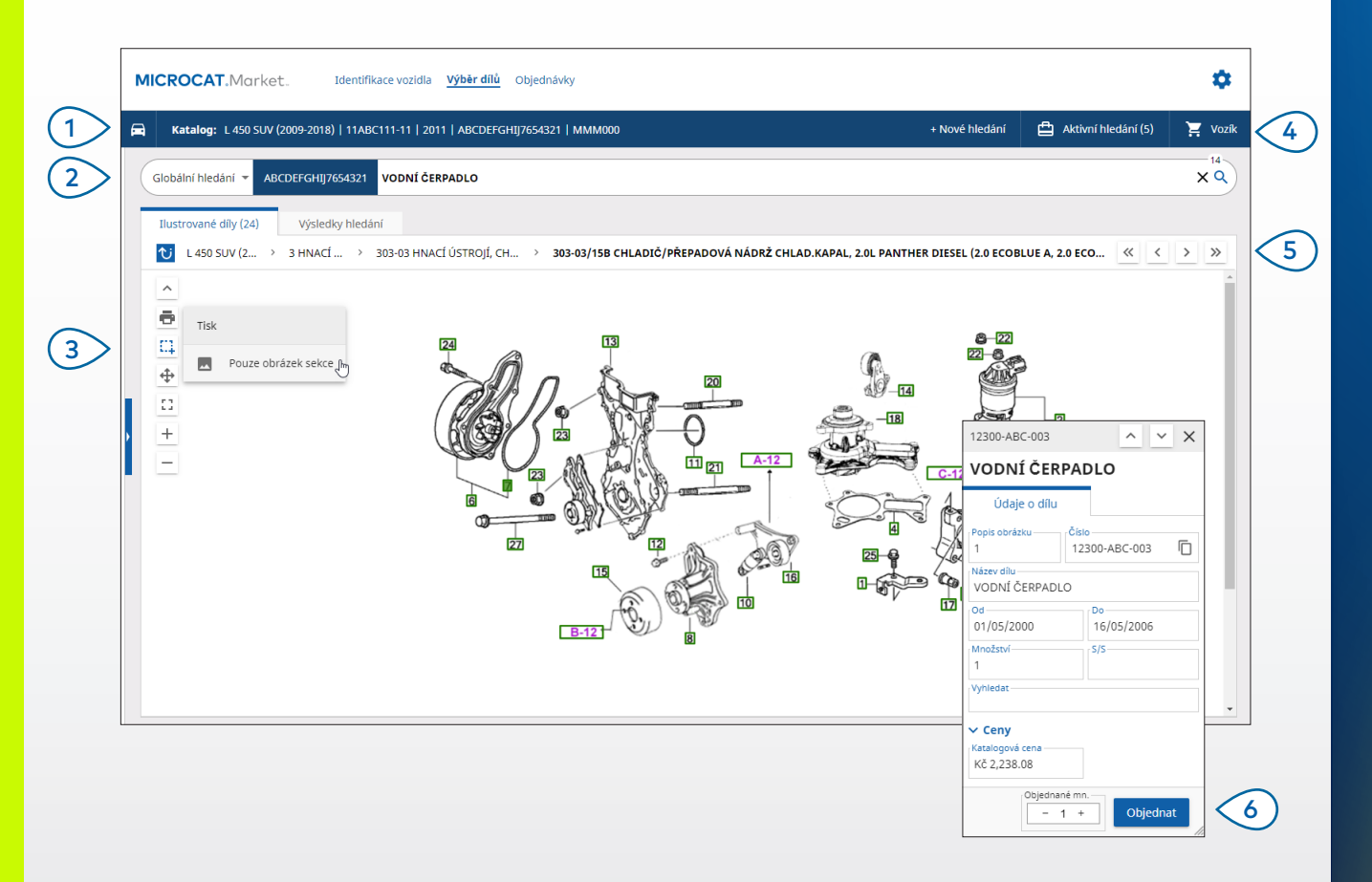

#### UŽITEČNÉ TIPY:

- Chcete-li rozbalit nebo sbalit informace o vozidle, klikněte na ikonu 🖻 .
- Kliknutím na ikonu Ŭ se vrátíte o krok zpět.

## MICROCAT. Market.

(1)Kdykoli si můžete zobrazit informace o vozidle. (2)Hledejte díly podle popisu, čísla nebo kódu dílu. (3)Pomocí ikon ilustrací můžete změnit velikost ilustrací a obrázky vytisknout. (4)Vytvořte nové hledání, použijte aktivní hledání a zobrazte si nákupní vozík. (5) Pomocí ikon můžete přejít na předchozí nebo další obrázek. (6) Kliknutím na popis obrázku ilustrace zobrazíte kartu údajů o dílu a můžete jej objednat. DRIVEN BY DATA.

### OBJEDNÁVKY

Obrazovka Objednávky slouží k dokončování, odesílání a sledování objednávek. Karta Údaje objednávky umožňuje zobrazit a upravit údaje objednávky. Karta Uložené objednávky zobrazuje stav odeslaných objednávek v reálném čase.

| Údaje objednávky Uložené objednávky (4  | 1)                        |                                                            |     |                                                    |                 |   |                    |              |           |
|-----------------------------------------|---------------------------|------------------------------------------------------------|-----|----------------------------------------------------|-----------------|---|--------------------|--------------|-----------|
| Informace o zákazníkovi                 | Vozidla: 1 Položky: 4     | Stav objednávky: Aktivní hledání 💿 Datum změny: 20/11/2020 |     |                                                    |                 |   |                    |              |           |
| Jméno zákaznika<br>Training NextGen IMT |                           |                                                            |     | SEŘADIT 🔶 PŘIDAT VOZIDLO DO HLEDÁNÍ + NOVÉ HLEDÁNÍ |                 |   |                    |              |           |
| Číslo zákaznika<br>11177                | Popis                     | Číslo                                                      | Mn. | 0                                                  | bjednane<br>mn. | é | Katalogová<br>cena | Rozšíř. cena |           |
| Adresa dodání Upravit                   | L 450 SUV (<br>abcdefghij | 2009-2018)<br>7654321 4 Položky                            |     |                                                    |                 |   |                    | PŘIDAT D     | DÍLY      |
| Training NextGen IMT                    | O VODNÍ ČERPADLO          | 12300-ABC-003                                              | 1   | -                                                  | 1               | + | Kč 2,238.08        | Kč 2,238.08  | ×         |
| Training NextGen                        | O HADICE CHLADIČE         | 12304-ABC-004                                              | 1   | -                                                  | 1               | + | Kč 1,640.33        | Kč 1,640.33  | ×         |
| <b>123456</b>                           | SESTAVA TERMOSTATU        | 12305-ABC-005                                              | 1   | -                                                  | 1               | + | Kč 1,750.05        | Kč 1,750.05  | ×         |
|                                         | TERMOSTAT                 | 12301-ABC-001                                              | 1   | -                                                  | 1               | + | Kč 3,305.00        | Kč 3,305.00  | ×         |
| Uložené objednávky                      |                           |                                                            |     |                                                    |                 |   |                    |              |           |
| C. objednavky/kalkulace<br>131313       |                           |                                                            |     |                                                    |                 |   |                    |              |           |
| Poznámky                                |                           |                                                            |     |                                                    |                 |   |                    |              |           |
| Doručte prosím do 11:00 //              |                           |                                                            |     |                                                    |                 |   |                    |              |           |
| Typ objednávky<br>Faktura               |                           |                                                            |     |                                                    |                 |   |                    |              |           |
| Typ dodání                              |                           |                                                            |     |                                                    |                 |   |                    | Dílčí součet | KČ 8040 1 |
| Denní doručovatel                       |                           |                                                            |     |                                                    |                 |   |                    | Daň          | Kč 893.3  |

#### UŽITEČNÉ TIPY:

- Chcete-li zobrazit obrázek dílu, klikněte na ikonu 🧿.
- Chcete-li odstranit položku z objednávky, klikněte na ikonu X.

## MICROCAT. Market.

Pomocí navigační lišty přejděte na (1 obrazovku Objednávky. (2)Na kartě **Údaje objednávky** můžete zobrazit a upravit objednávku. Na kartě **Uložené objednávky** můžete sledovat odeslané objednávky. (3)Zde můžete zobrazit nebo upravit informace o zákazníkovi a zadat číslo objednávky. Vytiskněte, vymažte nebo (4)odstraňte objednávku. (5)Seřaďte díly, přidejte do hledání vozidlo nebo vytvořte nové hledání. 6 Přidejte díly přímo do objednávky. Uložte objednávku nebo ji zadejte 7 dealerovi.

INF MEDIA

DRIVEN BY DATA.

# HLAVNÍ FUNKCE

## MICROCAT . Market

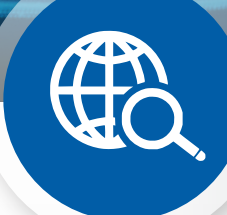

### GLOBÁLNÍ HLEDÁNÍ

Pomocí pole Globální hledání můžete hledat podle popisu dílu, čísla dílu nebo kódu dílu bez výběru typu vyhledávání dílu.

Můžete například identifikovat vozidlo podle VIN a do pole Globální hledání zadat popis nebo číslo dílu. Poté stiskněte klávesu Enter nebo klikněte na ikonu vyhledání.

Tuto funkci si určitě oblíbíte!

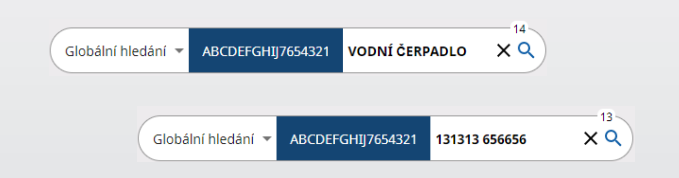

### AKTIVNÍ HLEDÁNÍ

Pokaždé, když identifikujete vozidlo a objednáte díly, se vaše hledání uloží jako aktivní hledání.

Můžete tak přecházet z jednoho hledání do druhého bez toho, abyste museli otevírat nové karty prohlížeče.

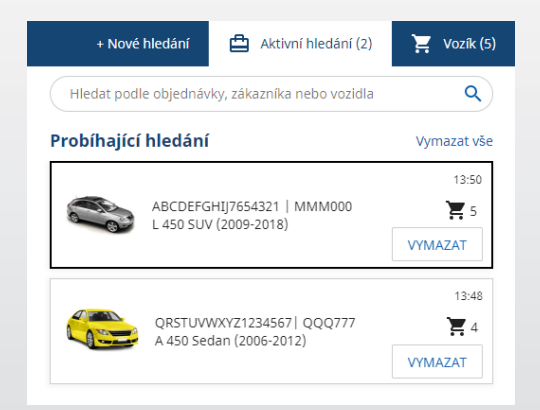

### NÁKUPNÍ VOZÍK

Nákupní vozík podává rychlý přehled o dílech v objednávce.

Můžete změnit množství nebo odstranit položky. Poté kliknutím na tlačítko Dokončit objednávku přejděte na obrazovku Objednávky.

Tato funkce šetří cenný čas.

|                                  | + Nové hledání | ≞   | Aktivní hledá | ní (5)      | Vozí   |
|----------------------------------|----------------|-----|---------------|-------------|--------|
| Nákupní vozík                    |                |     |               |             |        |
| ABCDEFGHIJ7654321                | 8)             |     |               |             | 3 Pole |
| VODNÍ ČERPADLO<br>12300-ABC-003  | -              | 1 + | Kč 2,238.08   | Kč 2,238.08 | ×      |
| TERMOSTAT<br>12301-ABC-001       | -              | 1 + | Kč 3,305.00   | Kč 3,305.00 | ×      |
| HADICE CHLADIČE<br>12304-ABC-004 | -              | 1 + | Kč 1,640.33   | Kč 1,640.33 | 3 ×    |
| Dílčí součet                     |                |     |               | Kč 6,465.07 | 7      |
| Daň                              |                |     |               | Kč 718.34   | Ļ      |
| Celkem                           |                |     |               | Kč 7,183.4  | 1      |